# RENESAS

## QCIOT-MOTIONPOCZ Board

The QCIOT-MOTIONPOCZ is an analog motion sensor that can detect motion from up to two meters away by using a PIR sensor. The sensor is connected to a bandpass filter using the operation amplifier, SLG88103, to condition and filter the signal. The amplified condition signal is connected to the analog pin of the MCU to determine strength and distance of motion. The signal also connects to nanopower comparators that form a window comparison to be used to wake-up an MCU or system at motion detection.

The solution can be powered by either connecting an MCU board or with an external connection. The external regulator supports powering the MCU and other connecting solutions. This solution supports the QCIOT ecosystem. Other solutions can be daisy chained.

### Features

- Operating Voltage: 5V to 16V
- Sensor current: ~13µA
- Operational current: ~19µA
- Always on autonomous operation

### **Board Contents**

QCIOT-MOTIONPOCZ

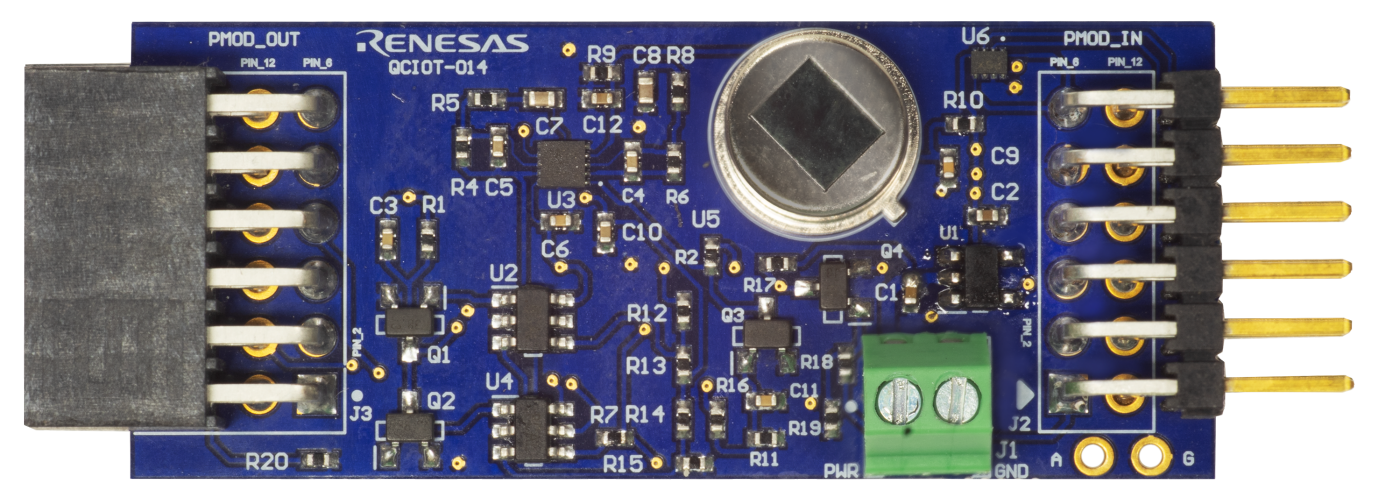

Figure 1. QCIOT-MOTIONPOCZ Board

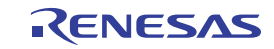

# Contents

| 1. | Func                     | tional Description                                                                                                    |
|----|--------------------------|----------------------------------------------------------------------------------------------------|
|    | 1.1<br>1.2               | Operational Characteristics    4      Setup and Configuration    4                                                                       |
| 2. | Boar                     | d Design                                                                                                    |
|    | 2.1<br>2.2<br>2.3        | Schematic Diagrams8Bill of Materials10Board Layout11                                                                                     |
| 3. | Soft                     | ware Design                                                                                                    |
|    | 3.1<br>3.2               | Project Code Structure    12      Software Module Overview    12                                                                         |
| 4. | Quic                     | k Start Guide                                                                                                    |
|    | 4.1<br>4.2<br>4.3<br>4.4 | Setting Up the QCIOT-MOTIONPOCZ Board Development Kit15Creating a Renesas FSP Application17Run the Project Code20Standalone Operation:22 |
| 5. | Orde                     | ring Information                                                                                                    |
| 6. | Revi                     | sion History                                                                                                    |

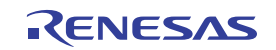

# 1. Functional Description

The QCIOT-MOTIONPOCZ Motion Sensor is intended as a quick connect prototyping solution for monitoring motion. This board powers on in two ways: (1) Using the MCU kit power or (2) using an external 5V to 16V power supply. The voltage regulator IC S-812C33B, a micropower regulator, powers the SLG59M1639V, SLG88103, and the ISL28915 ICs. The SLG591639V is a dual P-channel MOSFFET load switch that can pass up to 2A when powering the motion sensor module. The SLG88103 is an operational amplifier configured as a second order bandpass filter that is used to amplify the PIR motion sensor signal. The ISL28915s are configured as a window comparator to alert the MCU when the motion detected by the PIR sensor is strong enough.

The block diagram (Figure 2) highlights the system:

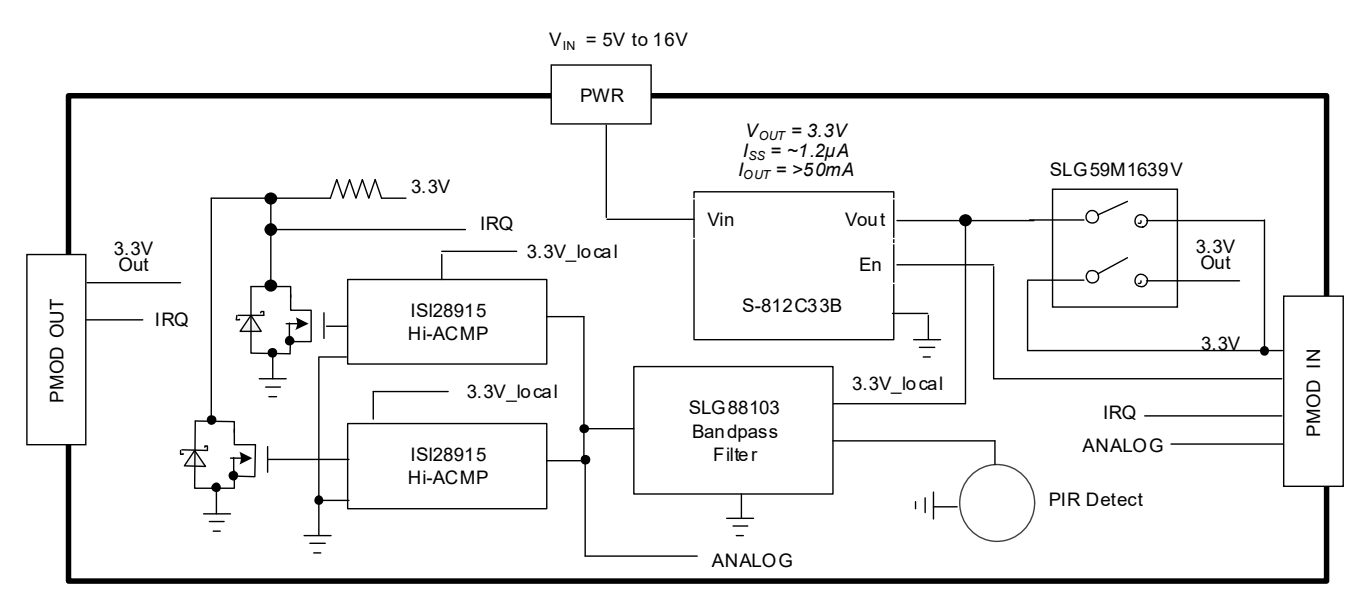

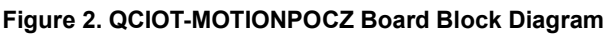

The building blocks of QCIOT-MOTIONPOCZ Board are as listed:

- S-812C33B The S-812C33B is a LDO regulator. Because this IC has a maximum input voltage of 16V, it is suitable for applications requiring withstand. Also, as it is low current consumption and has a ON/OFF circuit it is suitable for a portable device. This has an output voltage range from 2.0V to 6.0V with output voltage accuracy of ±2.0%. The current consumption during operation is 1.0µA typical and 1.8µA max. It can source up to 50mA at 3.0V when V<sub>IN</sub> = 5V and 75mA at 5.0V when V<sub>IN</sub> = 7V.
- **SLG59M1639V** The SLG59M1639V is a dual-channel, 45 m $\Omega$  pFET load switch designed to switch 1.5 to 5.5V power rails up to 2A in each channel. When either channel is enabled, reverse-current protection quickly opens the switch when a reverse-voltage condition is detected (V<sub>OUT</sub> > V<sub>IN</sub> + 50mV condition opens the switch). Each load switch is independently controlled through its own low-voltage compatible CMOS input.
- SLG88103 The SLG88103/4 is a wide voltage range, 375nA dual/quad channel CMOS input operational amplifier capable of rail-to-rail input and output operation. Each amplifier can be individually powered down. Also, the device has a low quiescent current of 375nA per amplifier (typical) and low offset voltage ±200uV (typical). SLG88103 has a supply range of 1.71V to 5.5V.
- ISL28915 The ISL28915 is a nanopower comparator optimized for low-power applications. This device is
  designed for single-supply operation from 1.8V to 5.5V and typically consumes 500nA of supply current. It also
  features a push/pull output stage with rail-to-rail input and output swing (RRIO) allowing for maximum battery
  usage.

### **1.1 Operational Characteristics**

The board has been designed to the following specifications:

- Input voltage range: 5V to 16V
- Sensor current: ~13µA
- Operational current: ~19µA

### 1.2 Setup and Configuration

The following additional lab equipment is required for using the board (and is available separately):

#### Board

- EK-RA MCU board that supports Type 6A Pmod and the following:
  - EK-RA6M1, EK-RA6M3, EK-RA6M3G, EK-RA4M3, EK-RA6M4

#### OR

- FPB-RA MCU board that supports Type 6A Pmod and the following:
- FPB-RA2E1, FPB-RA4E1, FPB-RA6E1

#### **Power Supply**

Power supply (5V – 16V) (Optional).

Note: You can also use 5V from the MCU Kit.

Important: Renesas strongly recommends using the FPB-RA2E1 MCU Kit.

Note: The following RA MCUs require additional adjustment if you use them.

• EK-RA2E1, EK-RA2L1, EK-RA4W1, EK-RA6M2, EK-RA2E2, EK-RA6M5

#### Adjustment procedure:

- 1. Change ADC pin: Hook a wire at test point A and connect it to the analog pin on your MCU.
- 2. Change code: You have to change the analog pin channel on the startup code. For more details, see Setting Up the QCIOT-MOTIONPOCZ Board Development Kit.

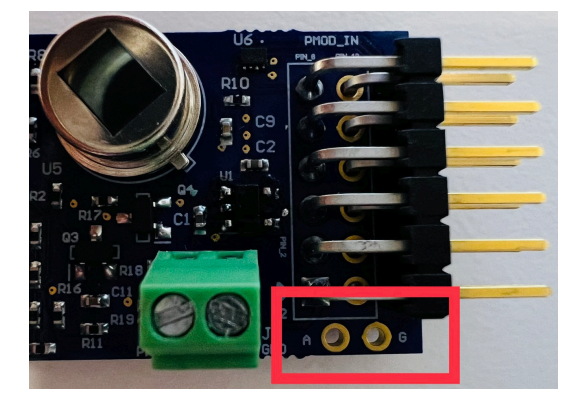

Figure 3. Test Point A and G (Analog and GND)

The following RA MCUs do not support this QCIOT-MOTIONPOCZ Board:

• EK-RA2A1, EK-RA4M1, EK-RA4M2

If you use another MCU board (such as RX), verify that it has Type 6A PMOD and Pin 2 and Pin 7 of the PMOD (1 or A) supports IRQ and ANALOG, respectively.

Table 1 contains a list of compatible MCU kits with motion sensor modules.

| Compatible RA MCU | Needs Adjustment | Not Compatible |
|-------------------|------------------|----------------|
| FPB-RA2E1         | EK-RA2E1         | EK-RA2A1       |
| FPB-RA4E1         | EK-RA2L1         | EK-RA4M1       |
| FPB-RA6E1         | EK-RA4W1         | EK-RA4M2       |
| EK-RA6M1          | EK-RA6M2         | -              |
| EK-RA6M3          | EK-RA2E2         | -              |
| EK-RA6M3G         | EK-RA6M5         | -              |
| EK-RA4M3          | -                | -              |
| EK-RA6M4          | -                | -              |

#### Table 1. List of MCUs

#### 1.2.1 Solder Bridge Settings

The PMOD pins configuration can be altered by changing the Solder Bridge settings. Depending on your MCU kit, you can change the solder bridge to PMOD in two different ways (Figure 4).

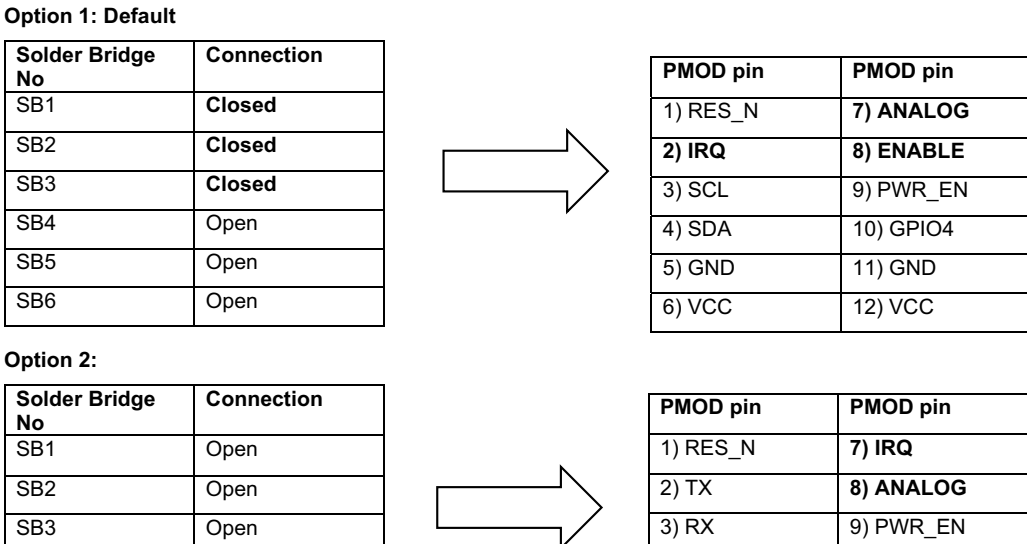

| Solder Bridge<br>No | Connection |
|---------------------|------------|
| SB1                 | Open       |
| SB2                 | Open       |
| SB3                 | Open       |
| SB4                 | Closed     |
| SB5                 | Closed     |
| SB6                 | Closed     |

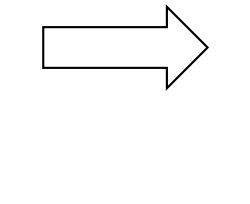

| PiviOD pin | PNIOD pill |
|------------|------------|
| 1) RES_N   | 7) IRQ     |
| 2) TX      | 8) ANALOG  |
| 3) RX      | 9) PWR_EN  |
| 4) ENABLE  | 10) GPIO4  |
| 5) GND     | 11) GND    |
| 6) VCC     | 12) VCC    |

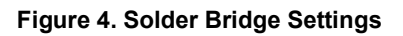

#### 1.2.2 Software Installation and Usage

Visit the Renesas website for the latest version of the e<sup>2</sup> studio installer. The minimum FSP version supporting the QCIOT-MOTIONPOCZ Board is FSP 4.3.0. For the latest sensor support, ensure that the latest release is used.

Visit the Renesas Quick-Connect IoT site for more information about creating your customized system solution.

### 1.2.3 Kit Hardware Connections

Follow these procedures to set up the kit (see Figure 5).

- 1. Ensure that you select the correct MCU evaluation kit from Table 1.
- 2. Plug in the QCIOT-MOTIONPOCZ Board to the Type 6A PMOD (1 or A) connector. Be careful to align Pin 1 on the sensor board and MCU kit. The dot mark near the pin indicates Pin 1.
- 3. Power source for QCIOT-MOTIONPOCZ Board:
  - a. The motion sensor module can be powered on by either method:
    - i. Use external power source (5V to 16V), or
    - ii. Use 5V from MCU kit.
  - b. Connect the power source to VIN and GND of screw terminal connector J1. Apply VIN between 5V to 16V.
- 4. The device is now ready to be used in the system.

*Note*: If you face any issues or for more detail explanation see the Quick Start Guide.

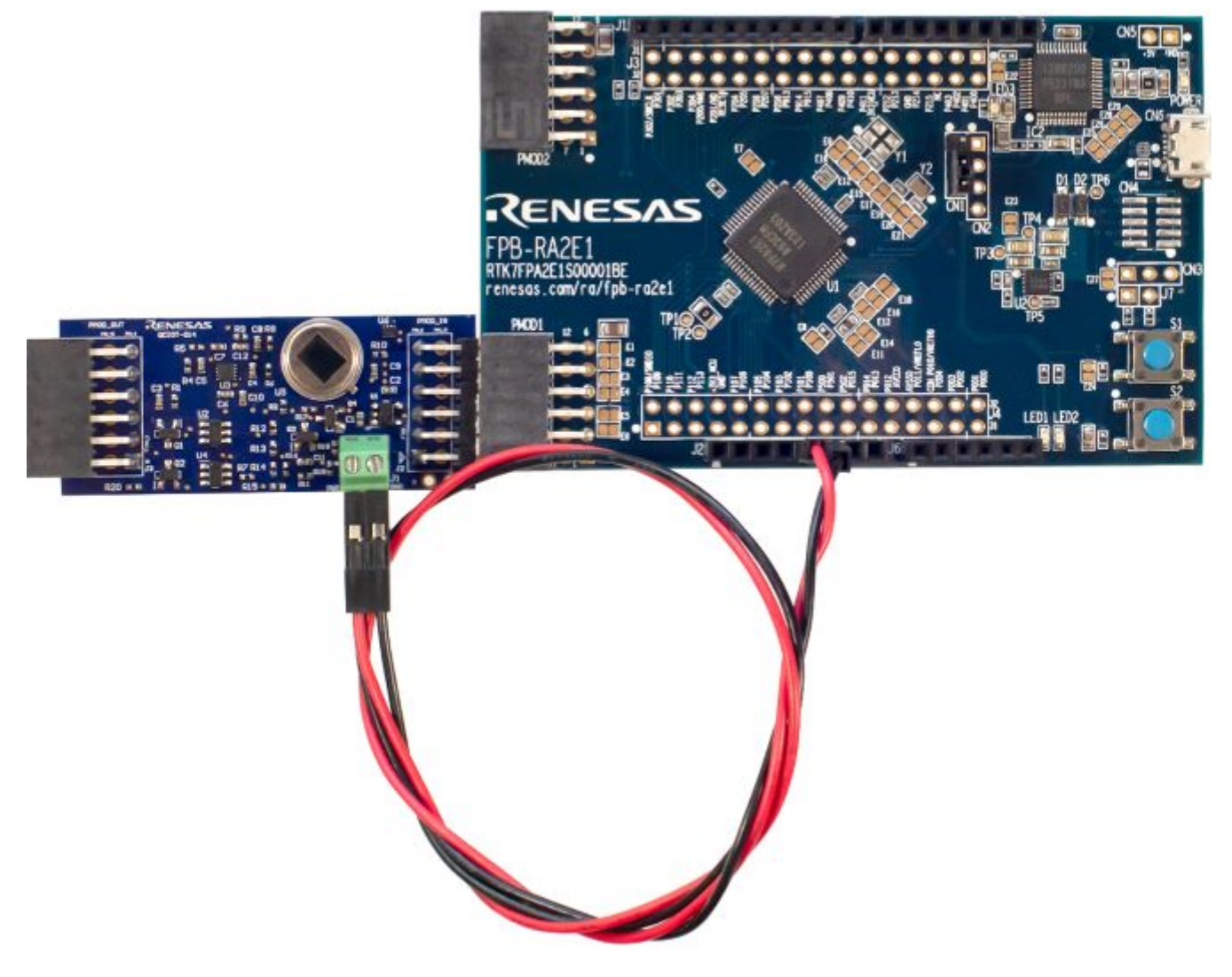

Figure 5. QCIOT-5APWRPOCZ with RA2L1 MCU Kit

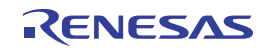

# 2. Board Design

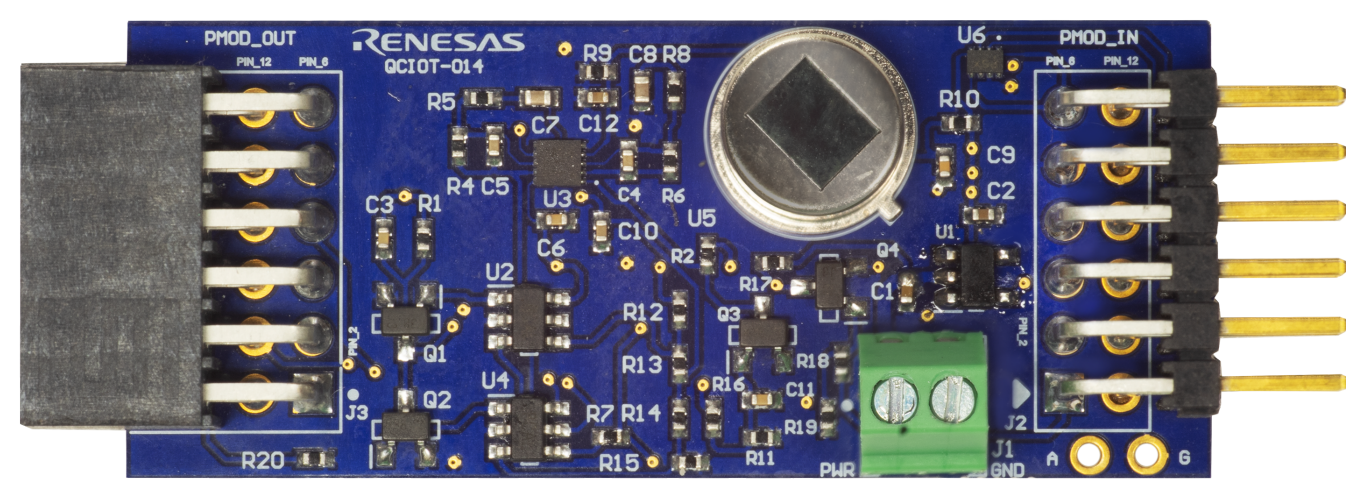

Figure 6. QCIOT-MOTIONPOCZ Board (Top)

![](_page_6_Picture_4.jpeg)

Figure 7. QCIOT-MOTIONPOCZ Board (Bottom)

![](_page_6_Picture_7.jpeg)

## 2.1 Schematic Diagrams

![](_page_7_Figure_2.jpeg)

Figure 8. QCIOT-MOTIONPOCZ Board Schematic

![](_page_7_Figure_4.jpeg)

Figure 9. QCIOT-MOTIONPOCZ Board Power Supply Schematic

![](_page_7_Figure_6.jpeg)

Figure 10. QCIOT-MOTIONPOCZ Board Load Switch Schematics

![](_page_8_Figure_1.jpeg)

Figure 11. QCIOT-MOTIONPOCZ Board Op-Amp and Sensor Schematics

![](_page_8_Figure_3.jpeg)

Figure 12. QCIOT-MOTIONPOCZ Board Analog Comparator Schematics

### 2.2 Bill of Materials

| Qty | Reference<br>Designator                                                                         | Description                                                                                                    | Manufacturer    | Manufacturer<br>Part Number |
|-----|-------------------------------------------------------------------------------------------------|----------------------------------------------------------------------------------------------------|-----------------|-----------------------------|
| 2   | C1, C2                                                                                          | 1μF ±20% 16V Ceramic Capacitor X5R 0402<br>(1005 Metric)                                                                   | KYOCERA AVX     | 0402YD105MAT2A              |
| 1   | C3                                                                                              | 10000pF/0.01µF ±20% 16V Ceramic Capacitor<br>X5R 0402 (1005 Metric)                                                        | KYOCERA AVX     | 0402YD103MAT4A              |
| 4   | C4, C5, C10,<br>C11                                                                             | 2200pF ±10% 16V Ceramic Capacitor X5R 0402<br>(1005 Metric)                                                                | KYOCERA AVX     | 0402YD222KAT2A              |
| 3   | C6, C9, C12                                                                                     | 0.1µF ±20% 16V Ceramic Capacitor X5R 0402<br>(1005 Metric)                                                                 | KYOCERA AVX     | 0402YD104MAT2A              |
| 2   | C7, C8                                                                                          | 4.7μF ±20% 16V Ceramic Capacitor X5R 0402<br>(1005 Metric)                                                                 | KYOCERA AVX     | 0402YD475MAT2A              |
| 1   | J1                                                                                              | Male Header, Pitch 2.54mm, 1×2 Position, Height<br>9mm, Tail Length 3.5mm                                                  | Phoenix Contact | 1725656                     |
| 1   | J2                                                                                              | Connector Header Through Hole, Right Angle 12 position 0.100" (2.54mm)                                                     | Samtec Inc.     | TSW-106-08-F-D-RA           |
| 1   | J3                                                                                              | 12 Position Receptacle Connector 0.100"<br>(2.54mm) Through Hole, Right Angle Gold                                         | Samtec          | SSW-106-02-F-D-RA           |
| 4   | Q1, Q2, Q3,<br>Q4 N-Channel 50 V 200mA (Ta) 200mW (Ta) Surface<br>Mount SOT-323 Diodes I        |                                                                                                    |                 | BSS138W-7-F                 |
| 4   | R1, R5, R8,<br>R17                                                                              | $100k\Omega \pm 1\%$ 0.063W, 1/16W Chip Resistor 0402 (1005 Metric) Moisture Resistant Thick Film                          | Yageo           | RC0402FR-07100KL            |
| 4   | R4, R6, R11,<br>R19                                                                             | R4, R6, R11,<br>R19         4.99MΩ ±1% 0.063W, 1/16W Chip Resistor 0402<br>(1005 Metric) Moisture Resistant Thick Film     |                 | RC0402FR-074M99L            |
| 1   | R710Ω ±1% 0.063W, 1/16W Chip Resistor 0402<br>(1005 Metric) Moisture Resistant Thick Film       |                                                                                                    | Yageo           | RC0402FR-7W10RL             |
| 1   | R947kΩ ±1% 0.063W, 1/16W Chip Resistor 0402<br>(1005 Metric) Moisture Resistant Thick FilmYageo |                                                                                                    | Yageo           | RC0402FR-0747KL             |
| 1   | R10                                                                                             | $33k\Omega \pm 1\% 0.063W$ , 1/16W Chip Resistor 0402 (1005 Metric) Moisture Resistant Thick Film                          | Yageo           | RC0402FR-0733KL             |
| 5   | R12, R15, R16,<br>R18, R20                                                                      | R12, R15, R16,<br>R18, R20         1MΩ ±1% 0.063W, 1/16W Chip Resistor 0402<br>(1005 Metric) Moisture Resistant Thick Film |                 | RC0402FR-131ML              |
| 2   | R13, R14                                                                                        | R13, R14499kΩ ±1% 0.063W, 1/16W Chip Resistor 0402<br>(1005 Metric) Moisture Resistant Thick Film                          |                 | RC0402FR-07499KL            |
| 2   | TP1, TP2                                                                                        | Test point                                                                                                    | -               | -                           |
| 1   | U1                                                                                              | LDO Regulator Pos 3.3V 0.05A 5-Pin SOT-23                                                                                  | ABLIC U.S.A.    | S-812C33BMC-C4NT2U          |
| 2   | U2, U4                                                                                          | ISL28915FH6Z Pb-free, Nanopower, Push/pull<br>Output Comparator / Tape and Reel RoHS<br>Compliant: Yes                     | Renesas         | ISL28915FH6Z-T7             |
| 1   | U3                                                                                              | CMOS Amplifier 2 Circuit Rail-to-Rail 10-STDFN (2×2)                                                                       | Renesas         | SLG88103V                   |
| 1   | U5                                                                                              | Motion Sensor PIR (Passive Infrared) Radial,<br>Metal Can, Lensed - 3 Lead                                                 | Murata          | IRA-S210ST01                |

![](_page_9_Picture_4.jpeg)

| Qty | Reference<br>Designator | Description                                                                             | Manufacturer | Manufacturer<br>Part Number |
|-----|-------------------------|-----------------------------------------------------------------------------------------|--------------|-----------------------------|
| 1   | U6                      | GreenFET Dual P-Channel Reverse Blocking Load Switch                                    | Renesas      | SLG59M1639V                 |
| 1   | R2                      | 3MΩ ±5% 0.063W, 1/16W Chip Resistor 0402<br>(1005 Metric) Moisture Resistant Thick Film | Yageo        | RC0402JR-073ML              |

## 2.3 Board Layout

![](_page_10_Figure_3.jpeg)

Figure 13. Top Overlay

Top Layer (Scale 2:1)

![](_page_10_Figure_6.jpeg)

Figure 14. Top Layer

![](_page_10_Picture_8.jpeg)

Figure 15. Top 3 (GND)

Figure 16. Layer 2 (PWR)

| Bottom Layer (Scale 2:1) |
|--------------------------|
| <u>e</u>                 |
|                          |
|                          |
|                          |
|                          |
|                          |
|                          |
|                          |

Figure 17. Bottom Layer

| UCC        | VCC   |  |     | VCC_OUT | VCC_OUT |
|------------|-------|--|-----|---------|---------|
| SGND       | SGND  |  |     | SGND    | SGND    |
| GPI04      | SDA   |  |     | SDA     | GPI04   |
| PWR_EN     | SCL   |  | SB1 | SCL     | PWR_EN  |
| ENABLE     | RES_N |  | SB2 | RES_N   | ENABLE  |
| ANA<br>LOG | IRQ   |  | SB3 | IRQ     | BUSY    |
| LOG        |       |  | 565 |         |         |

Figure 18. Bottom Overlay

![](_page_10_Picture_17.jpeg)

# 3. Software Design

The following sections give an overview of the software implementation for the QCIOT-MOTIONPOCZ Board that is based on the Renesas RA Family's Flexible Software Package (FSP). These sections detail the project code structure and the main system flow.

## 3.1 Project Code Structure

The QCIOT-MOTIONPOCZ Board project contains the SYSTEM folder. This SYSTEM folder contains the main system code that enables the FSP driver code and implements system flow.

Figure 19 shows the structure of the project in  $e^2$  studio.

![](_page_11_Picture_6.jpeg)

Figure 19. Motion Sensor Code Structure

## 3.2 Software Module Overview

The SYSTEM folder contains the system module code and the FSP driver code. The following FSP drivers are used for this project:

- Interrupt g\_external\_irq0 External IRQ (r\_icu) This interrupt is triggered when motion is detected. The trigger type is falling edge. By default, this interrupt is configured on Channel 1 for the FBP-RA2E1 board.
- ADC g\_adc0 ADC (r\_adc) ADC driver is used to get the analog reading from the PIR Motion Sensor. By default, this ADC is configured on Channel 10 for the FBP-RA2E1 board.

![](_page_11_Picture_13.jpeg)

### 3.2.1 Algorithm Flowchart

Figure 20 describes the algorithm from a high level.

![](_page_12_Figure_3.jpeg)

Figure 20. Flowchart

Figure 20 outlines the following functions:

- sys\_main()
  - Calls init\_adc() function.
  - Calls init\_IRQ() function.
  - Calls init\_motion\_sensor() function.
- init\_adc()
  - Opens the ADC module which initializes the pin as analog on Channel 10.
  - Configures the ADC scan parameters.
- init\_IRQ()
  - Initializes fault IRQ.
  - Enables fault IRQ.
- init\_motion\_sensor()
  - Powers on the motion sensor.
- adc\_read()
  - Starts ADC scan.
  - Reads ADC.
  - · Converts to volts.

![](_page_12_Picture_23.jpeg)

### 3.2.2 Hierarchy Chart

Figure 21 outlines the hierarchy of function calls.

![](_page_13_Figure_3.jpeg)

Figure 21. Hierarchy Chart

The main system flow contains two child process: sys\_init() and read\_adc(). sys\_init() is responsible for initializing the ADC, Interrupt(IRQ), and the motion sensor, and the read\_adc() function continuously records analog readings. The analog channel is initialized by init\_dc(), and the interrupt is initialized by init\_IRQ(). The function init\_motion\_sensor() is responsible for powering on the motion sensor module.

# 4. Quick Start Guide

The objective of this section is to provide the user with a hands-on experience for the Quick Connect Motion Sensor. You start by setting up the hardware connections followed by setting up the  $e^2$  studio IDE to view the data within the debug context of the  $e^2$  studio IDE.

### Objectives

- Set up the hardware connection.
- Set up the IDE environment for the demo.
- Learn how to get ADC readings from the motion sensor.

### Skill Level

- Basic familiarity with electronics.
- Basic understanding of C language.

### Time to Complete

~10 minutes

### Prerequisites

- Renesas FPB-RA2E1 kit.
- QCIOT-MOTIONPOCZ module.
- Input power supply (5V-16V) or MCU power supply(5V).
- Renesas Flexible Software Package v4.3.0 or above platform installation that includes:
  - e<sup>2</sup> studio 2022-07
  - FSP 4.3.0 or above
  - GCC Arm Embedded 10.3.1 (10 2021.10)

![](_page_13_Picture_26.jpeg)

## 4.1 Setting Up the QCIOT-MOTIONPOCZ Board Development Kit

### 4.1.1 Hardware Components

The following hardware components are required for this demo (Figure 22 to Figure 25).

![](_page_14_Picture_4.jpeg)

Figure 22. FPB-RA2E1 Board

![](_page_14_Picture_6.jpeg)

Figure 23. QCIOT-MOTIONPOCZ Board

![](_page_14_Picture_8.jpeg)

Figure 24. USB Micro-B Cables

![](_page_14_Picture_10.jpeg)

Figure 25. Two Male-to-Male Jumper Wires (Optional)

![](_page_14_Picture_13.jpeg)

### 4.1.2 Procedures for Setting Up the Kit

- 1. Insert the motion sensor module to PMOD1 of the FPB-RA2E1. The triangle mark (indicating Pin 1) on the motion sensor board and the dot on the PMOD1 pin should line up.
- Connect the FPB-RA2E1 Dev Kit to the PC using a USB micro-B cable. USB port is marked as connector CN6 on the board.
- 3. When completed, the LEDs on the board illuminate as follows:

| Power LED | Solid Green    |
|-----------|----------------|
| LED1      | Blinking Green |
| LED2      | Blinking Green |
| LED3      | Blinking Green |

*Note*: If LED 3 is not Blinking, verify that the jumper is on Pin 1 and Pin 2 for connector CN1. The dot mark indicates Pin 1.

- 4. Power on the motion sensor module (two options).
  - a. (Option one) Use FPB-RA2E1 board to power on:
    - i. Connect two male-to-male jumper wires as follows:

| J2 Female Header<br>on FPB-RA2E1 <sup>[1]</sup> | Motion Sensor Vin Pins<br>(Green Box) <sup>[2]</sup> |
|-------------------------------------------------|------------------------------------------------------|
| J2, Pin 5                                       | +V Pin                                               |
| J2, Pin 6                                       | -V Pin                                               |

1. Dot near the J2 terminal indicates Pin 1.

2. The + and - marking on the module indicates the positive and negative terminals.

- b. (Option two) Use external 5V-16V power supply:
  - i. Input the green color terminal box to power on the module.

![](_page_15_Picture_15.jpeg)

Figure 26. QCIOT-5APWRPOCZ with RA2L1 MCU Kit

*Note*: (1) Look for the marking on the module: PWR indicates the positive terminal and GND indicates the negative terminal. (2) Provide the voltage within the range 5V to 16V.

#### 4.1.3 Adjustment

If you wish to use any of the following MCUs, you must follow the steps below; otherwise, you can ignore this section.

• EK-RA2E1, EK-RA2L1, EK-RA4W1, EK-RA6M2, EK-RA2E2, EK-RA6M5.

#### **Adjustment Procedure**

1. Change ADC pin:

Hook a wire at point test point A and connect it to analog pin on your MCU.

![](_page_16_Picture_8.jpeg)

Figure 27. QCIOT-MOTIONPOCZ Board Test Point A and G (Analog and GND)

2. Change code:

You must change the analog pin channel on the startup code.

- i. Configure the MCU Analog pin in the configuration.xml file.
- ii. Open system.c. Navigate to init\_adc() function. Update the adc instance with your analog channel number.
- iii. Navigate to double adc\_read(void) function and repeat Step ii. You have successfully completed the hardware connection.

## 4.2 Creating a Renesas FSP Application

The demo starts by ensuring the workstation is set up correctly to FSP version 4.3.0 or above and with all the right tools, and that the code can be successfully compiled, programmed, and debugged on an FPB-RA2E1 kit or any other compatible board.

![](_page_16_Picture_18.jpeg)

- 1. Launch e<sup>2</sup> studio. You can launch e<sup>2</sup> studio from the Windows Start menu.
- 2. In the **Eclipse Launcher** window, enter the destination for the new workspace. Renesas recommends a simple path without spaces.

| elect a dir  | ectory as workspace                           |                                   |        |
|--------------|-----------------------------------------------|-----------------------------------|--------|
| ² studio us  | es the workspace directory to store its prefe | rences and development artifacts. |        |
| /orkspace:   | C:\Workspaces\Renesas_RA                      | ~                                 | Browse |
| _            |                                               |                                   |        |
| ] Use this a | s the default and do not ask again            |                                   |        |
|              | orkspaces                                     |                                   |        |
| Recent W     |                                               |                                   |        |

- 3. Click the **Launch** button to start e<sup>2</sup> studio in the specified path. When prompted, log into your My Renesas account, or click the **Cancel** button to dismiss the pop-up window asking for permission to log and report usage (it remains disabled). Select **No** when prompted for setting up a password hint.
- 4. The welcome screen might show inside the new workspace. It can be dismissed by clicking the **Hide** button in the top-right corner.

![](_page_17_Picture_6.jpeg)

5. Go to File  $\rightarrow$  Import. Click Import.

![](_page_17_Picture_8.jpeg)

![](_page_17_Picture_10.jpeg)

6. Expand the General directory and select Existing Project Into Workspace. Click the Next button.

| Select                                                    | Ľ   |
|-----------------------------------------------------------|-----|
| Create new projects from an archive file or directory.    |     |
| Select an import wizard:                                  |     |
| type filter text                                          |     |
| 🕆 🗁 General                                               | ^   |
| . Archive File                                            |     |
| CMSIS Pack                                                |     |
| G CMSIS Pack                                              |     |
| 😂 Existing Projects into Workspace                        |     |
| 🗅 File System                                             |     |
| SOUTION CONTRACTION PROJECT CONVERSION TO GCC ARM Embedde | ed  |
| Preferences                                               |     |
| 🚔 Projects from Folder or Archive                         |     |
| Rename & Import Existing C/C++ Project into Workspace     | ~   |
|                                                           |     |
|                                                           |     |
|                                                           |     |
| ? < Back Next > Finish Can                                | cel |

7. On the Import dialog, choose the Select archive file radio button. Next, click on the Browse button and navigate to the folder. Select the motion sensor startup code.zip archive file to import. This is typically a zip or compressed file. e<sup>2</sup> studio scans the archive file for projects that can be imported and are listed in the Projects dialog. More than one project can be listed. Select each checkbox for the projects to import. Click the Finish button to import these projects into your e<sup>2</sup> studio workspace.

| 🃺 ітроп                                                                           |                  |               |                    |               |   |          |     |
|-----------------------------------------------------------------------------------|------------------|---------------|--------------------|---------------|---|----------|-----|
| mport Projects                                                                    |                  |               |                    |               |   | Í        | -   |
| Select a directory to sea                                                         | rch for existing | Eclipse proje | ects.              |               |   |          |     |
| Select root directory:                                                            | C:\Users\a513    | 6850\e2_stud  | dio\Motion_Sensor_ | Demo\Motion_s | ~ | Browse   | e   |
| Select archive file:     C:\Users\a5136850\Desktop\Motion Sensor startup code.zip |                  |               |                    |               |   | Browse   |     |
| Projects:                                                                         |                  |               |                    |               |   |          |     |
| Motion_Sensor_st                                                                  | artup_code (Mo   | otion_Sensor  | _startup_code/)    |               |   | Select / | AII |
|                                                                                   |                  |               |                    |               |   | Deselect | All |
|                                                                                   |                  |               |                    |               |   | Refres   | h   |
|                                                                                   |                  |               |                    |               |   |          |     |
| Options                                                                           |                  |               |                    |               |   |          |     |
| Search for nested pro                                                             | ojects           |               |                    |               |   |          |     |
| Copy projects into w                                                              | orkspace         |               |                    |               |   |          |     |
| Close newly imported                                                              | d projects upor  | n completion  |                    |               |   |          |     |
| Hide projects that all                                                            | eady exist in th | ne workspace  |                    |               |   |          |     |
| Working sets                                                                      |                  |               |                    |               |   |          |     |
| Add project to work                                                               | ing sets         |               |                    |               |   | New      |     |
| Working sets:                                                                     |                  |               |                    |               | , | Select   |     |
|                                                                                   |                  |               |                    |               |   |          |     |
|                                                                                   |                  |               |                    |               |   |          |     |
|                                                                                   |                  |               |                    |               |   |          |     |
| ?                                                                                 |                  | < Back        | Next >             | Finish        |   | Cancel   |     |

*Note*: If you have an existing project of the same name, the project is grayed out when trying to import. You must delete the previous project, because  $e^2$  studio does not allow duplicate project names.

8. Click the **Finish** button. You have successfully imported the project into your workspace.

### 4.3 Run the Project Code

To run and view the output on the Renesas Debug Console, follow these steps:

1. Click Renesas Views  $\rightarrow$  Debug  $\rightarrow$  Renesas Debug Virtual Console.

| cmsis/De                                                                                                    | evice/KEINESAS/Source/startup.c                                                                                                    | c - e <sup>-</sup> studio                                                                                                    |   |
|----------------------------------------------------------------------------------------------------|----------------------------------------------------------------------------------------------------|----------------------------------------------------------------------------------------------------|---|
| Project                                                                                                    | Renesas Views Run Window                                                                                                    | / Help                                                                                                    |   |
| inect Deb                                                                                                    | C/C++<br>Code Generator                                                                                                    | >   ■   ■   ■   ■   ■   ■   N 3. ③ .2   H 元 ズ   ③   ※   本 ▼ 0. ▼   0. ▼                                                                                                    | Ŧ |
| ions<br>h point<br>c_ptr_t<br>variab<br>ler(voi<br>dler(v;<br>,<br>,<br>,<br>,<br>,<br>,<br>,<br>,<br>,<br>,<br>,<br>,<br>, | Debug<br>Partner OS<br>Pin Configurator<br>Renesas QE<br>Smart Configurator<br>Solution Toolkit<br>Tracing<br>Renesas Software Installer<br>tes and functions<br>d);<br>roid);<br>here out of reset. Main<br>using BSP. */ | <ul> <li>Fault Status</li> <li>Renesas Coverage</li> <li>Renesas Debug Virtual Console</li> <li>Eventpoints</li> <li>IO Registers</li> <li>MMU</li> <li>Performance Analysis</li> <li>Profile</li> <li>Real-time Chart</li> <li>Trace</li> <li>Visual Expression</li> <li>Live Trace Console</li> <li>stack pointer is set up already.</li> </ul> |   |
|                                                                                                    |                                                                                                    |                                                                                                    | > |

- 2. The project is ready to compile. Click the hammer icon to start building the project:
- The toolchain reports compilation and build status to the console pane in the lower-right corner of e<sup>2</sup> studio.
   When the build has completed, it should confirm that there are zero errors and zero warnings.

| 📮 Console 🗴 🕮 Registers 🦹 Problems 🦓 Smart Browser 📓 Debugger Console 📮 Renesas Debug Virtual Console 🕘 Debug Shell |
|----------------------------------------------------------------------------------------------------|
| CDT Build Console [Motion_Sensor_startup_code]                                                                      |
| Building file:/ra/fsp/src/bsp/mcu/all/bsp_guard.c                                                                   |
| Building file:/ra/fsp/src/bsp/mcu/all/bsp_io.c                                                                      |
| Building file:/ra/fsp/src/bsp/mcu/all/bsp_irq.c                                                                     |
| Building file:/ra/fsp/src/bsp/mcu/all/bsp_register_protection.c                                                     |
| Building file:/ra/fsp/src/bsp/mcu/all/bsp_rom_registers.c                                                           |
| Building file:/ra/fsp/src/bsp/mcu/all/bsp_sbrk.c                                                                    |
| Building file:/ra/fsp/src/bsp/mcu/all/bsp_security.c                                                                |
| Building file:/ra/fsp/src/bsp/cmsis/Device/RENESAS/Source/startup.c                                                 |
| Building file:/ra/fsp/src/bsp/cmsis/Device/RENESAS/Source/system.c                                                  |
| Building target: Motion_Sensor_startup_code.elf                                                                     |
| arm-none-eabi-objcopy -0 srec "Motion_Sensor_startup_code.elf" "Motion_Sensor_startup_code.srec"                    |
| arm-none-eabi-sizeformat=berkeley "Motion_Sensor_startup_code.elf"                                                  |
| text data bss dec hexfilename                                                                                       |
| 35836 484 8708 45028 afe4 Motion_Sensor_startup_code.elf                                                            |
| 11:20:14 Build Finished. 0 errors, 0 warnings. (took 1s.806ms)                                                      |
|                                                                                                    |

4. The application is now ready to be programmed and to run on the FPB-RA2E1 board. Press the bug icon to begin the debug session:

*Note*: If you get the Debug connection failed error, make sure the jumper is on Pin 1 and Pin 2 for connector CN1. The dot mark indicates Pin 1.

| Progress Information      |        |            | × |
|---------------------------|--------|------------|---|
| Preparing launch delegate |        |            |   |
| Configuring GDB           |        |            |   |
|                           | Cancel | Details >: | > |

![](_page_19_Picture_12.jpeg)

![](_page_20_Picture_1.jpeg)

5. You might be prompted to update the J-Link debugger firmware. Click Yes to update. It completes shortly.

![](_page_20_Picture_3.jpeg)

6. If Windows prompts you to allow the GDB server through your firewall, click the checkbox to allow it through private networks. Click the **Allow access** button.

![](_page_20_Picture_5.jpeg)

- 7. The e<sup>2</sup> studio performs flash programming routines and prompts to switch to Debug perspective. Select the check box **Remember my decision**, and click **Switch**.
- 8. The debug session starts, and the application pauses at its entry function (Reset\_Handler).
- 9. Click the **Resume** button or press F8 on the keyboard to start the application:
- 10. The program stops at the start of the main function. Low-level initialization routines are completed. Press **Resume** or F8 again to resume the application and begin executing the user code.

RENESAS

11. To view the output on the Renesas Console, click **Renesas Debug Virtual Console**. The following is the output for the QCIOT-MOTIONPOCZ Board.

| Console 🚟 Registers 🖹 | Problems 🏶 Smart Browser | 🗟 Debugger Console 📮 Renesas Debug Virtual Console 🗡 | Debug Shell | Memory |
|-----------------------|--------------------------|------------------------------------------------------|-------------|--------|
| Sensor is Turned ON   |                          |                                                      |             |        |
| ADC reading 0.000000  | adc10 data 0             |                                                      |             |        |
| Motion detected       | -                        |                                                      |             |        |
| ADC reading 1.600440  | adc10_data 1986          |                                                      |             |        |
| ADC reading 1.697949  | adc10 data 2107          |                                                      |             |        |
| ADC reading 1.688278  | adc10 data 2095          |                                                      |             |        |
| ADC reading 1.685861  | adc10_data 2092          |                                                      |             |        |
| ADC reading 1.695531  | adc10 data 2104          |                                                      |             |        |
| ADC reading 1.684249  | adc10 data 2090          |                                                      |             |        |
| ADC reading 1.667326  | adc10_data 2069          |                                                      |             |        |
| ADC reading 1.594799  | adc10_data 1979          |                                                      |             |        |
| ADC reading 1.544835  | adc10_data 1917          |                                                      |             |        |
| ADC reading 1.524689  | adc10_data 1892          |                                                      |             |        |
| Motion detected       |                          |                                                      |             |        |
| ADC reading 1.450549  | adc10_data 1800          |                                                      |             |        |
| ADC reading 1.293407  | adc10_data 1605          |                                                      |             |        |
| ADC reading 1.145934  | adc10_data 1422          |                                                      |             |        |
| ADC reading 1.174139  | adc10_data 1457          |                                                      |             |        |
| ADC reading 1.316777  | adc10_data 1634          |                                                      |             |        |
| ADC reading 1.507766  | adc10_data 1871          |                                                      |             |        |
| ADC reading 1.698755  | adc10_data 2108          |                                                      |             |        |
| ADC reading 1.873626  | adc10_data 2325          |                                                      |             |        |
| Motion detected       |                          |                                                      |             |        |
| ADC reading 2.220147  | adc10_data 2755          |                                                      |             |        |
| Motion detected       |                          |                                                      |             |        |
|                       |                          |                                                      |             |        |
|                       |                          |                                                      |             |        |

The output terminal shows the equivalent ADC voltage reading and the message *Motion detected* if the sensor detects the motion.

12. Click the **Terminate** button or press Ctrl + F2 on the keyboard to stop the application and terminate the debug session:

### 4.4 Standalone Operation:

Follow the steps to make the motion sensor work in Standalone mode.

1. Navigate to the system.h folder. Comment out the #define DEBUG\_MODE:

| n_Sensor_startup_code] FSP Configuration $	imes$                                                                                                    | lal_entry.c                                                      | 🗈 *system.h ×                       | system.c    | Motion_Sensor_startup_code Debug_Flat.lau | unch 🚺 startup.c |
|----------------------------------------------------------------------------------------------------|------------------------------------------------------------------|-------------------------------------|-------------|-------------------------------------------|------------------|
| <pre>* " system.h[] #include "hal_data.h" #include <stdio.h> #include <stdio.h> #include <stdib.h> #include <stdib.h> #include <stdib.h> #include <stdib.h> #include <stdib.h></stdib.h></stdib.h></stdib.h></stdib.h></stdib.h></stdio.h></stdio.h></pre> |                                                                  |                                     |             |                                           |                  |
| //#define DEBUG_MODE                                                                                                    | // toggles o                                                     | onsole print                        | fs, must be | commented out when running without        | debugger         |
| <pre>#define ADC_STEP_SIZE #define ADC_RANGE #define pin_EN #define pin_PNM_EN #define pin_LED</pre>                                                                                                    | 3.3/4095<br>1.48<br>BSP_IO_PORT_<br>BSP_IO_PORT_<br>BSP_IO_PORT_ | 00_PIN_14<br>01_PIN_05<br>09_PIN_14 |             |                                           |                  |
| #define LOW<br>#define HIGH                                                                                                    | (0)<br>(1)                                                       |                                     |             |                                           |                  |
| <pre>void sys_init(void);<br/>void init_radc(void);<br/>void init_rad(void);<br/>void init_rmotion_sensor(v<br/>void sys_pin_write(bsp_io<br/>void sys_main(void);<br/>double adc_read(void);</pre>                                                        | <b>oid);</b><br>_port_pin_t p                                    | in, uint8_t∶                        | level);     |                                           |                  |
| <pre>#endif /* SYSTEM_SYSTEM_H</pre>                                                                                                    | _ */                                                             |                                     |             |                                           |                  |

- 2. Save the code and flash it again.
- 3. Remove the USB connection.
- 4. Connect the jumper on Pin 2 and Pin 3 on connector CN1.
- 5. Provide 5V-16V at J1 on the motion sensor module.
- Provide +5V power at connector CN5 on FPB-RA2E1. You have successfully configured the motion sensor in Standalone mode.

# 5. Ordering Information

| Part Number      | Description            |  |  |
|------------------|------------------------|--|--|
| QCIOT-MOTIONPOCZ | QCIOT-MOTIONPOCZ Board |  |  |

# 6. Revision History

| Revision | Date         | Description                                                                                                    |  |  |  |
|----------|--------------|----------------------------------------------------------------------------------------------------|--|--|--|
| 1.04     | May 28, 2024 | Updated Figure 5.                                                                                                    |  |  |  |
| 1.03     | Feb 12, 2024 | Changed the orderable part number to QCIOT-MOTIONPOCZ from QCIOT-014.                                                                          |  |  |  |
| 1.02     | Dec 20, 2023 | <ul> <li>Updated Figure 1, Figure 6, Figure 7, and Figure 23</li> <li>Changed "QCIOT-014 Motion Sensor Board" to "QCIOT-MOTIONPOCZ"</li> </ul> |  |  |  |
| 1.01     | Sep 12, 2023 | Updated Figure 11.                                                                                                    |  |  |  |
| 1.00     | May 18, 2023 | Initial release.                                                                                                    |  |  |  |

![](_page_22_Picture_6.jpeg)

#### IMPORTANT NOTICE AND DISCLAIMER

RENESAS ELECTRONICS CORPORATION AND ITS SUBSIDIARIES ("RENESAS") PROVIDES TECHNICAL SPECIFICATIONS AND RELIABILITY DATA (INCLUDING DATASHEETS), DESIGN RESOURCES (INCLUDING REFERENCE DESIGNS), APPLICATION OR OTHER DESIGN ADVICE, WEB TOOLS, SAFETY INFORMATION, AND OTHER RESOURCES "AS IS" AND WITH ALL FAULTS, AND DISCLAIMS ALL WARRANTIES, EXPRESS OR IMPLIED, INCLUDING, WITHOUT LIMITATION, ANY IMPLIED WARRANTIES OF MERCHANTABILITY, FITNESS FOR A PARTICULAR PURPOSE, OR NON-INFRINGEMENT OF THIRD-PARTY INTELLECTUAL PROPERTY RIGHTS.

These resources are intended for developers who are designing with Renesas products. You are solely responsible for (1) selecting the appropriate products for your application, (2) designing, validating, and testing your application, and (3) ensuring your application meets applicable standards, and any other safety, security, or other requirements. These resources are subject to change without notice. Renesas grants you permission to use these resources only to develop an application that uses Renesas products. Other reproduction or use of these resources is strictly prohibited. No license is granted to any other Renesas intellectual property or to any third-party intellectual property. Renesas disclaims responsibility for, and you will fully indemnify Renesas and its representatives against, any claims, damages, costs, losses, or liabilities arising from your use of these resources. Renesas' products are provided only subject to Renesas' Terms and Conditions of Sale or other applicable terms agreed to in writing. No use of any Renesas resources expands or otherwise alters any applicable warranties or warranty disclaimers for these products.

(Disclaimer Rev.1.01 Jan 2024)

#### **Corporate Headquarters**

TOYOSU FORESIA, 3-2-24 Toyosu, Koto-ku, Tokyo 135-0061, Japan www.renesas.com

#### Trademarks

Renesas and the Renesas logo are trademarks of Renesas Electronics Corporation. All trademarks and registered trademarks are the property of their respective owners.

#### **Contact Information**

For further information on a product, technology, the most up-to-date version of a document, or your nearest sales office, please visit <u>www.renesas.com/contact-us/</u>.